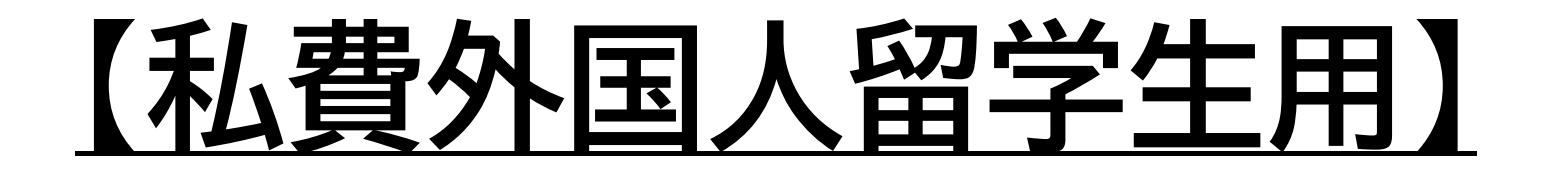

インターネット出願システム ①マイページ登録

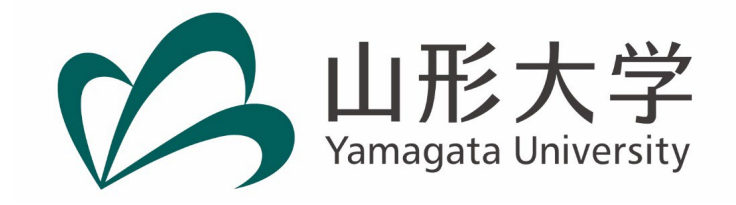

マイページへ登録します。

#### 山形大学インターネット出願ページ

<u>https://www.yamagata-u.ac.jp/jp/entrance/internetapplication</u> からインターネット出願システムにアクセスします。

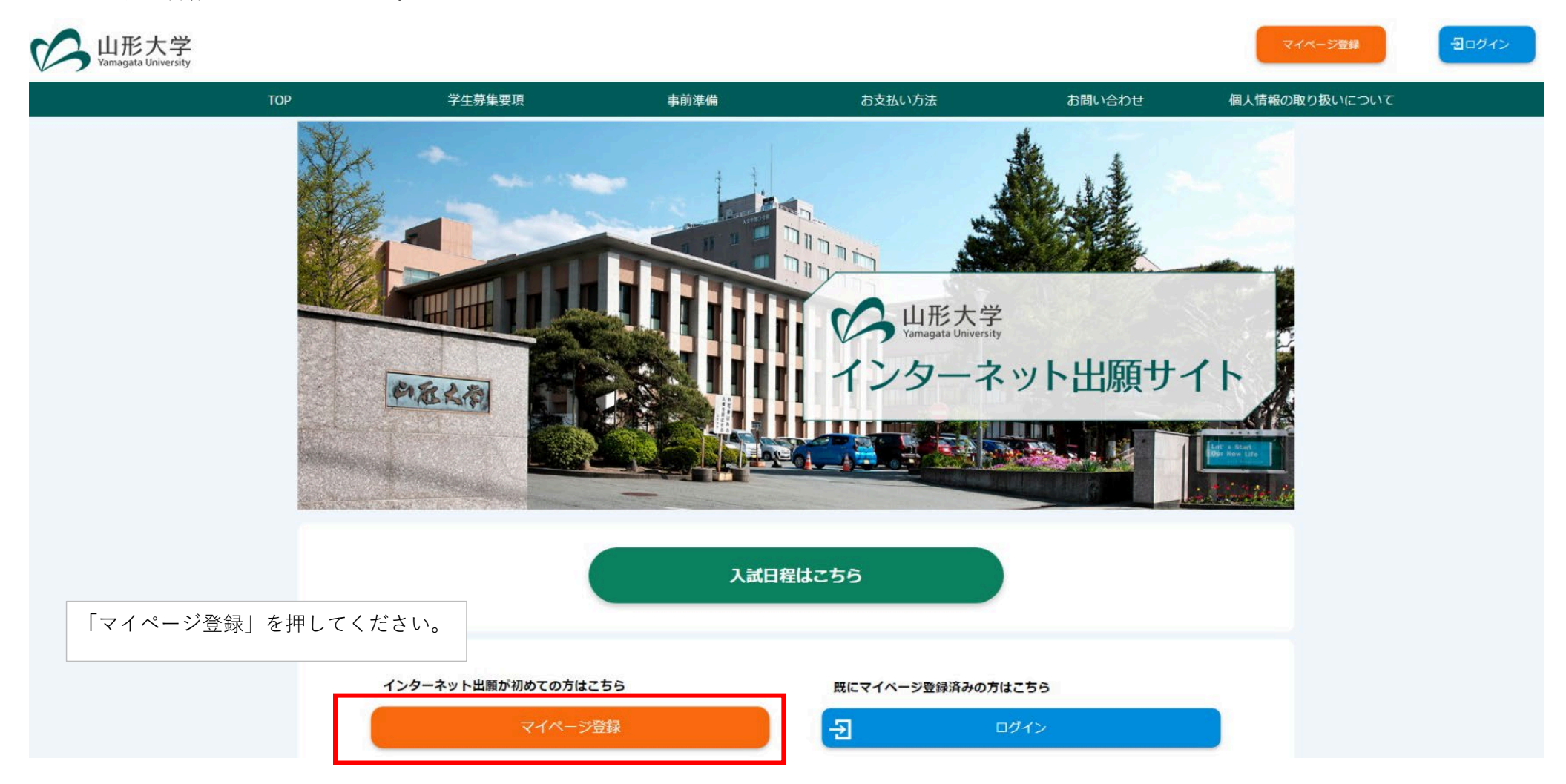

# メールアドレスで仮登録する

| メールアドレス                         | *******@****.**<br>メールアドレフを登録します |  |  |  |  |
|---------------------------------|----------------------------------|--|--|--|--|
| メールアドレス(確認入力)                   |                                  |  |  |  |  |
| 「個人情報取扱方法」  「上記同意事項に同意する        |                                  |  |  |  |  |
|                                 | 仮登録メールを送信                        |  |  |  |  |
| ドメイン指定受信をされている方は、「@e-apply.jp」受 | 信できるよう設定してください。                  |  |  |  |  |

# ┃仮登録メールを送信しました

#### まだ本登録が完了していません。

ご入力いただいたメールアドレスに本登録の手続き案内メールを送信しました。

メールに記載された内容を確認の上、24時間以内に本登録手続きを行ってください。

| 仮登録メールが送信されるとこのように |  |
|--------------------|--|
| 表示されます。            |  |
|                    |  |

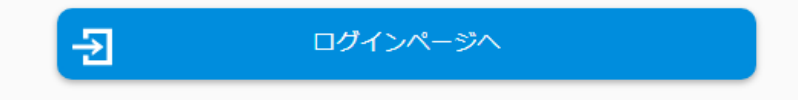

## 【山形大学】マイページへ本登録のご案内

no-reply@e-apply.jp <no-reply@e-apply.jp> 2022/06/23 (木) 15:55

【山形大学】マイページへ本登録のご案内

このたびは、【山形大学】マイページへご登録いただき、 誠にありがとうございます。

■メールアドレス

宛先:

登録したメールアドレスにこのような メールが届きます。

本登録用URLをクリックして本登録に進 みます。

■パスワード

■本登録用URL

上記のメールアドレスおよびパスワードを入力し、本登録を進めてください。

\_\_\_\_\_

■本サイトの操作方法についてのお問い合わせ
 運用会社:株式会社ディスコ
 「学び・教育」出願・申込サービス サポートセンター
 TEL:0120-202079(受付時間:月~金 10:00~18:00)
 E-Mail:cvs-web@disc.co.jp

| メールアドレス                    |                                 | ログイン画面が表示されますので、登                                                                             |
|----------------------------|---------------------------------|-----------------------------------------------------------------------------------------------|
| バスワード                      |                                 | したメールアドレスとメールで通知さき<br>たパスワードを入力します。                                                           |
|                            | Ð                               | ログイン                                                                                          |
| 登録する                       |                                 |                                                                                               |
| メールアドレス                    |                                 |                                                                                               |
|                            |                                 |                                                                                               |
| メールアドレス                    |                                 |                                                                                               |
| メールアドレス<br>パスワード           |                                 | 新しいパスワードを設定します。                                                                               |
| メールアドレス<br>パスワード<br>新パスワード | び須<br>半角英字(大文字)<br>半角記号 @.!\$*+ | 新しいパスワードを設定します。<br>(半角)<br>*角英字(小文字)、半角数字、半角記号それぞれを最低1文字ずつ含む12~32文字で設定してください。使用可能な<br>'=?^_`~ |

## 志願者情報を登録します。 私費外国人留学生の志願者の方は「必須」項目のみ入力してください。

| 氏名漢字(全角)   | び須<br>ビ須<br>戸籍上の日<br>私費外国ノ | 名<br>5名を入力した際に、正しく<br>1留学生入試志願者で漢字B | く入力できない場合は、入<br>5名でない場合は、アルフ: | 氏名が漢字ではない場合は、アルファ<br>ベットで入力してください。 |
|------------|----------------------------|-------------------------------------|-------------------------------|------------------------------------|
| 氏名フリガナ(全角) | <u>必須</u> セイ               | X1                                  | (                             | フリガナは全角のカタカナで入力してください              |
| 生年月日       |                            | 年                                   | ▼月                            | 左から「年」「月」「日」で入力してください。             |
| Ht Ell     | ● 男                        |                                     | L                             | 性別はどちらかを選んでください。                   |

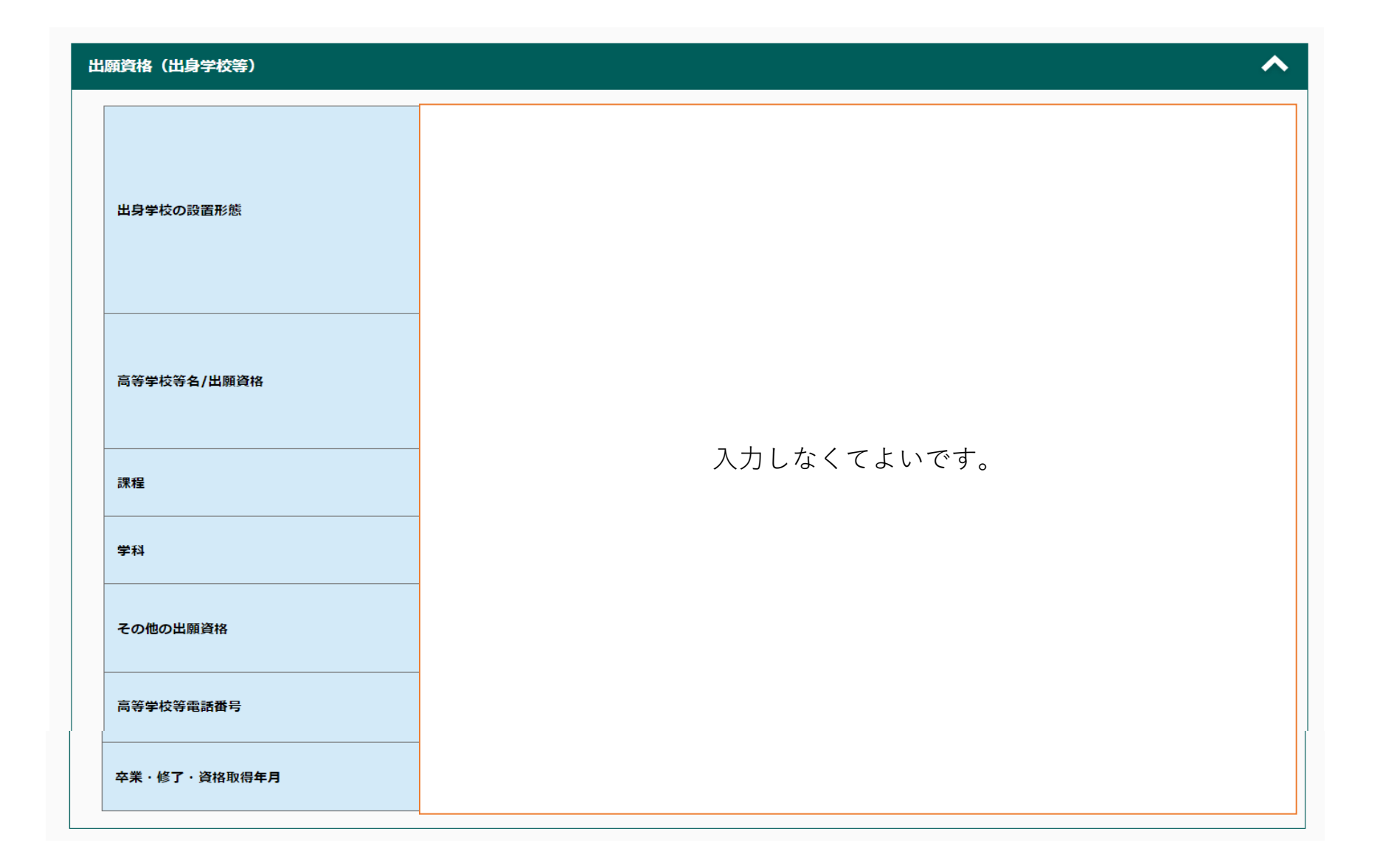

| 志 | 願者連絡先    |                                                         |                                  |
|---|----------|---------------------------------------------------------|----------------------------------|
|   | 郵便番号     | 990 - 8560 住所検索へ<br>(半角数字)                              |                                  |
|   | 都道府県     | 山形県   ▼                                                 |                                  |
|   | 市区町村(全角) | 山形市小白川町<br>例)山形市小白川町                                    | 志願者連絡先について、日本に<br>住んでいる場合は、入力してく |
|   | 丁目番地(全角) | 山形市小白川町<br>例)1丁目4-12<br>※試験に合格した場合はこの住所あてに合格通知書等を郵送します。 | ださい。<br>海外在住の場合は、出願登録の           |
|   | 建物名等(全角) | 例)〇〇アパート201号室                                           | 画面で入力します。                        |
|   | 電話番号     | 080 - 2222 - 2222<br>(半角数字)固定電話のない方は携帯電話番号を入力してください。    |                                  |
|   | 携帯電話     | 080 - 5555 - 3333<br>(半角数字)携帯電話のない方は固定電話番号を入力してください。    |                                  |

| 緊 | 急連絡先            | ^           |  |
|---|-----------------|-------------|--|
|   | 郵便番号            |             |  |
|   | 都道府県            |             |  |
|   | 市区町村            |             |  |
| - | 丁目番地            |             |  |
| - | 建物名等            | 入力しなくてよいです。 |  |
|   | 電話番号            |             |  |
|   | 父母等氏名           |             |  |
|   | 父母等氏名(フリガナ)(全角) |             |  |
|   | 続柄              |             |  |

## 入力内容を確認する

# メールアドレス

## パスワード

| 新バスワード     | ************ |
|------------|--------------|
| 新パスワード(確認) | ***********  |

## 個人情報

#### 志願者情報

| 氏名漢字       | 山形大            |
|------------|----------------|
| 氏名フリガナ(全角) | ヤマガターダイ        |
| 生年月日       | 2004 / 05 / 01 |
| 性另         | 男              |

 $\checkmark$ 

| 緊             | 急連絡先                 |        |                           | ^ |  |  |
|---------------|----------------------|--------|---------------------------|---|--|--|
|               | 郵便番号                 |        |                           |   |  |  |
|               | 都道府県 市区町村            |        |                           |   |  |  |
|               |                      |        |                           |   |  |  |
|               | 丁目番地                 |        |                           |   |  |  |
| 建物名等 ※ 没行内のたび |                      | 啓録内容を確 | 室辺し てください                 |   |  |  |
|               | 電話番号                 |        |                           |   |  |  |
|               | 父母等氏名         間違いなどか |        | なけれは、「この内容で登録する」を押してくたさい。 |   |  |  |
|               | 父母等氏名(フリガナ)(全角       | 9)     |                           |   |  |  |
|               | 続柄                   |        |                           |   |  |  |
|               |                      |        |                           |   |  |  |
|               |                      |        | この内容で登録する                 |   |  |  |
|               |                      |        | 【 < 戻る                    |   |  |  |

これでマイページの登録完了です。②出願登録~検定料支払いへ